# DAVASO 🖑

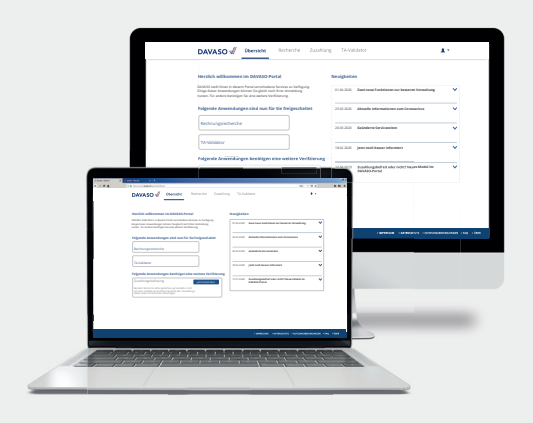

## DAVASO-Portal – Neue Funktionen

Unser Service-Angebot wächst weiter! Ab sofort stellen wir Ihnen im DAVA-SO-Portal Ihre Absetzungsschreiben digital als PDF zum Download zur Verfügung. Zusätzlich heben wir unsere Sicherheitsstandards mit der Zwei-Faktor-Authentifizierung für alle Funktionen mit sensiblen Sozialdaten an.

### 1. Download Absetzungsschreiben als PDF

#### Wo finde ich die Absetzungsschreiben?

Unter der Funktion Rechnungsrecherche finden Sie die Absetzungsschreiben in den Rechnungsdetails. Dort sind alle wichtigen Informationen rund um Ihre Rechnung hinterlegt.

## Welche Absetzungsschreiben werden mir angezeigt?

In der Detailansicht finden Sie alle Absetzungsschreiben die zu der jeweiligen Rechnung vorhanden sind. Sollte es z. B. eine Änderung im Absetzungsschreiben geben, wird Ihnen sowohl das erste sowie das korrigierte Schreiben in chronologischer Reihenfolge zur Verfügung gestellt.

WICHTIG: Die Absetzungsschreiben können im ersten Schritt nur vom Administrator eingesehen werden. Die-

ser muss die Funktionserweiterung für alle weiteren Nutzer unter **Meine Unternehmen** freischalten.

#### Hinweise

Die Absetzungsschreiben sind nur für teilnehmende Krankenkassen verfügbar.

Einige Funktionen im DAVASO-Portal enthalten sensible Sozialdaten und unterliegen daher einem besonders hohen Schutzfaktor. Sowohl in der Zuzahlungsprüfung als auch beim Download der Absetzungsschreiben haben wir hier eine weitere Schutzmaßnahme eingeführt. Um die Funktionen zukünftig vollumfänglich nutzen zu können, ist eine Zwei-Faktor-Authentifizierung nötig.

## 2. Zwei-Faktor-Authentifizierung

#### Was ist die Zwei-Faktor-Authentifizierung?

Bei einer Zwei-Faktor-Authentifizierung werden zwei verschiedene und voneinander unabhängige Komponenten (Faktoren) als Identitätsnachweis des Nutzers abgefragt. Gängige Beispiele sind EC-Karte und der dazugehörige PIN sowie beim Online-Banking die TAN.

## Wie funktioniert die Authentifizierung im DAVASO-Portal?

Der erste sogenannte "Faktor" ist Ihre E-Mail-Adresse und Ihr dazugehöriges Passwort bei der Anmeldung im Portal. Der zweite "Faktor" ist ein zeitlich begrenztes Einmalpasswort (ToTP-Verfahren), bestehend aus einer Zahlenkombination, welche über eine zusätzlich notwendige App auf Ihrem Smartphone immer wieder neu generiert wird. Das Passwort wird abgefragt, sobald Sie die jeweilige Funktion **Zuzahlungsprüfung** oder **Download Absetzungsschreiben** nutzen möchten.

Die allgemeine Rechnungsrecherche und der TA-Validator funktionieren weiterhin ohne zusätzliches Passwort, da hier keine Sozialdaten verarbeitet werden.

Auf der nachfolgenden Seite finden Sie eine Schritt-für-Schritt-Anleitung zum Verfahren.

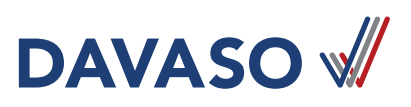

## Anleitung für Zwei-Faktor-Authentifizierung via Smartphone

#### SCHRITT 1 – Download Authenticator-App

Laden Sie den Google Authenticator oder andere Apps mit TOTP-Verfahren im App Store oder Play Store auf Ihrem Smartphone runter.

#### SCHRITT 2 – Einstellungen im DAVASO-Portal anpassen

Öffnen sie im Menü **Meine Daten** den Unterpunkt **Sicherheit** und klicken Sie auf den Link "Zwei-Faktor-Authentifizierung beantragen". Es öffnet sich ein weiteres Fenster "2-Faktor-Authentifizierung E-Mail Setup". Drücken Sie den Button "Beantragen".

| Sicherheit                                                              | 2-Faktor-Authentifizierung E-Mail Setup |  |
|-------------------------------------------------------------------------|-----------------------------------------|--|
| Zwei-Faktor-Authentifizierung: Zwei-Faktor-Authentifizierung beantragen | Abbrechen Beantragen                    |  |

#### SCHRITT 3 – Link in E-Mail anklicken und QR-Code scannen

Sie erhalten auf Ihre registrierte E-Mail-Adresse eine E-Mail mit einem Link. Klicken Sie diesen an. Sie Ianden wieder im Unterpunkt **Sicherheit.** Drücken Sie nun den orangenen Button "deaktiviert". Es öffnet sich ein Fenster mit einem QR-Code.

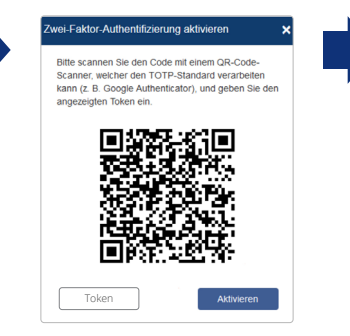

Öffnen Sie die Authenticator-App und starten Sie die Einrichtung. Erlauben sie den Zugriff auf Ihre Kamera und halten Sie diese auf den QR-Code.

#### SCHRITT 4 - Code (Token) eingeben und Aktivierung abschließen

Geben Sie den 6-stelligen Code aus der App in das Feld "Token" ein und drücken Sie den Button "Aktivieren". Ihre Registrierung ist nun abgeschlossen.

#### SCHRITT 5 - Nutzung bei entsprechenden Funktionen

| Zwei-Fakto           | or-Authentifizierung erforderlich                                                     | × |
|----------------------|---------------------------------------------------------------------------------------|---|
| Geben S<br>Einrichtu | ie hier die 6-stelligen Zahl aus der bei der<br>ng verwendeten Authenticator-App ein. |   |
| Token                |                                                                                       |   |
|                      | Absenden                                                                              |   |

Nach Eingabe des Codes können Sie die Funktionen Zuzahlungsprüfung und Download Absetzungsschreiben für 1 h nutzen, bevor ein neuer Code benötigt wird.

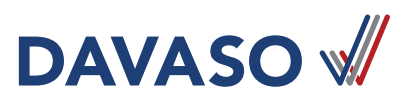

## Anleitung für Zwei-Faktor-Authentifizierung via Desktop

#### SCHRITT 1 – Suche nach geeignetem Desktop-Authentificator

In Abhängigkeit von Ihrem Browser gibt es verschiedene Erweiterungen, mit denen Sie die Zwei-Faktor-Authentifizierung über Ihren Desktop nutzen können. Ein Beispiel hierfür:

| Authenticator | build passing | localized 86% |
|---------------|---------------|---------------|
|---------------|---------------|---------------|

Authenticator generates 2-Step Verification codes in your browser.

#### Available for Chrome, Firefox, and Microsoft Edge

Quelle: www.github.com/Authenticator-Extension/Authenticator

Diese Variante sollten Sie nur nutzen, wenn es Ihnen nicht möglich ist, die Authentifizierung über ein Smartphone abzubilden!

#### SCHRITT 2 – Folgen Sie der Installationsbeschreibung

Folgen Sie der Anweisung oder sprechen Sie mit Ihrem IT-Verantwortlichen.

Für die Nutzung der Desktop-Variante sowie der Smartphone-App übernimmt die DAVASO GmbH keine Haftung.

#### SCHRITT 3 – Folgen Sie den Schritten 2 – 5 der Smartphone-Installation

Die Schritte 2 – 5 müssen Sie auch bei der Desktop-Anwendung durchführen, um die Nutzung im DAVASO-Portal freizuschalten.